「COMIC ON Vol.4」をお楽しみいただくために!

Windows TMヴァージョン

この「COMIC ON Vol.4」はWindows95対応ソフトウエアです。 下記の要領でセットアップをしてください。

モニタの設定

[スタート]から[設定]から[コントロールパネル]を選んでください。[コントロールパネル] のウィンドーが開き、その中から[画面]を選んでください。

[画面のプロパティ]が開きますので、[ディスプレイの詳細]を選んでください。[カラーパレ ット]で[High Color(16ビット)]を選びます。その後[更新]を押してモニタを設定してくだ さい。

※「COMIC ON Vol.4」をご覧いただく際は、スクリーンセーバーは切ってください。スクリー ンセーバーの設定も[画面のプロパティ]内でできます。

セットアップする

CD-ROMドライブに「COMIC ON Vol.4」CD-ROMをインサートしてください。

Windows95では、お手持ちのシステムに適したファイルを自動的にインストールします。こ のセットアッププログラムでは、あらかじめ 1MB ほどのファイルを CD-ROM からハードディス クにコピーする必要があります。

システムが記録されているハードディスクドライブがコピー先として設定されます。その他 のドライブに設定したい場合は、ドライブ名を直接書き変えてください。そして、画面上の 指示にしたがってインストールを完了させてください。

このセットアッププログラムでは、[Quick Time for Windows2.1]も同時にインストールしま す。(ただし、バージョンの新しいものをすでにインストールされている方には、このイン ストール画面は出ません)画面上の指示にしたがってインストールしてください。 ※[Quick Time for Windows2.1]は一度セットアップすれば2回目以降は必要ありません。

メモリー:COMIC ONを作動させるためには、最低でも RAM は 5MB 以上の空き容量が必要です。 メモリーが大きいほど操作性は良くなります。

起動する

初めてインストールをしたときには、[COMIC ON Vol.4]フォルダから[COMIC ON Vol.4]アイ コンをダブルクリックしてください。[COMIC ON Vol.4]が起動します。 [COMIC ON Vol.4]では、セットアップの際[スタート]メニューにプログラムを登録しますの で、インストールされた方は、[スタート]メニューから[プログラム]を選び、そしてサブメ ニューにあらわれた[COMIC ON Vol.4]から[COMIC ON Vol.4]ファイルを選ぶと起動します。 インストールしたデータを消去するときは、[Un Install the COMOC ON Vol.4]を選んでくだ さい。

トラブルシューティング

●色がきたない

High Colorに設定されているか確認してください。

●動作が遅い、ぎこちない

他のアプリケーションが動いていないか確認してください。動いている場合はそのアプリケ ーションを終了してください。

●QuickTimeが動かない

[Quick Time for Windows2.1]がインストールされているか確認してください。

●ソフトが立ち上がらないことがある。

スクリーンセーバーもしくは、壁紙を使用している場合には、切手からおためし下さい。

●オートスタートしない場合には、インストールする前の場合には、「マイコンピュータ」から CD-ROMを選んで、CD-ROM内の「Setup.exe」を、インストールした後は、「スタート」メニューから「プログラム」を選び、さらに「Comic On Vol.4」フォルダ内の「Comic On Vol. 4」ファイル選ぶと起動します。

注意:

¥本作品ではステレオで音楽をお楽しみいただけますが、一部モノラルの音もあります。 ¥コミック内の「きまぐれオレンジ☆ロード」は作者の意図で、スライダー機能は出来なくな っています。

¥「EE」をご覧になる場合、本編を見る前に、Pentiumで120MHz以下の方は「スピード」調整を「FAST」にすることをお奨めします。それ以上の方はそのままか

Elow」でご覧ください。(スピード調整についてはマニュアルをご覧ください。)

・メニューを出した場合、画面が黒くなることがありますが、異常ではありません。

では、COMIC ONをお楽しみください。